# **Dies und Das Oktober 2024**

## **Neue Computer-Generation**

Ein neuer Prozessorhersteller für Windows-PC's kommt auf den Markt. PC's mit diesem Prozessor werden als 'Windows on ARM' oder 'Copilot-Plus-PC' beworben.

#### Prozessorhersteller

| bisher                |                   | neu zusätzlich  |
|-----------------------|-------------------|-----------------|
| Intel®                |                   | arm             |
| Intel Core i7-12700KF | AMD Ryzen 9 7950X | Snapdragon      |
| Intel Core i7-14700K  | AMD Ryzen 7 8700G | Windows-on-ARM  |
|                       |                   | Copilot-Plus-PC |

ARM-Prozessoren habe eine Erweiterung speziell für KI-Anwendungen.

Laptops mit ARM-Prozessoren sind sehr schnell und Stromsparend.

Möglicherweise werden dadurch in der nächsten Zeit herkömmliche Computer billiger.

### Windows 11 Werbung deaktivieren

Stört die, in Windows 11 an verschiedenen Stellen eingeblendete Werbung kann diese abgeschaltet werden.

Digitec hat dafür eine Anleitung erstellt wie Werbung an folgenden Stellen ausgeschaltet werden kann:

- Sperrbildschirm
- Benachrichtigungen
- Diagnose und Feedback (Werbe-ID)
- Explorer-Werbung

#### Link zur Anleitung von Digitec

<u>Windows-Tipp: Werbung deaktivieren - digitec</u> <u>https://www.digitec.ch/de/page/windows-tipp-werbung-deaktivieren-33003</u>

1

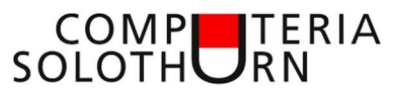

#### Nachfolgende Programme machen dies gründlicher mit wenigen Klicks.

**DFGB-Tool** 

OFGB (Oh Frick Go Back)

#### Link zum Download

https://github.com/xM4ddy/OFGB oder

O&O ShutUp10++

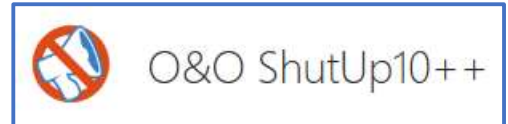

### Link zum Download

<u>O&O ShutUp10++ - O&O Software GmbH (oo-software.com)</u> <u>https://www.oo-software.com/de/shutup10</u>

### Windows Funktions-Update 24H2

- Zurzeit wird ein grosses Windows-Funktions-Update ausgeliefert das einige sichtbare Neuerungen bringt.
- Da das Update sehr umfangreich ist, kann es zu Problemen kommen deshalb ist Vorsicht angebracht.
- Das bestehende Windows 11 wird zuerst gesichert bevor das Update das ganze Windows neu installiert.
- Es empfiehlt sich deshalb dringend zuvor ein Backup des kompletten PCs anzulegen.
- Anschliessend sollte man nicht mehr benötigte Programme deinstallieren.
- Danach steht eine Speicherbereinigung an.
   (CCleaner) und [Einstellungen System Speicher Bereini
- (CCleaner) und [Einstellungen System Speicher Bereinigungsempfehlungen]
- Jetzt wird ein weiteres Backup empfohlen. (aufgeräumtes System)

Nun kann das Update gestartet werden.

- Wie üblich über [Einstellungen Windows Update]
- (Oder über den Update-Assistent)
- (Oder mit einer frisch heruntergeladene ISO-Datei)

Danach

- Update nach dem Update [Nach Updates suchen]
- Windows Check machen [Leistungsüberwachung]
- Sicherheits-Status abfragen [Windows Sicherheit]
- Datenschutzpr
  üfung starten [O&O ShutUp10++]
- Erneut Backup erstellen (Neues System)

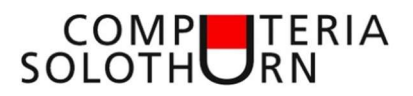

## Microsoft Office (Word; Excel; Outlook; PowerPoint; etc.)

Auch für die Office-Pakete gibt es Updates. Einige Versionen werden jedoch nicht mehr gewartet. (siehe Tabelle)

Zum bekannte 'Microsoft 365' das man als Abbo-Version installieren kann gibt es nun auch ein Office 2024 mit Langzeitlizenz.

| Microsoft-Office-Version | Support-Ende     | Info bei Microsoft |
|--------------------------|------------------|--------------------|
| Office 2024              | 9. Oktober 2029  | SUPPORT-SEITE      |
| Office 2021              | 13. Oktober 2026 | SUPPORT-SEITE      |
| Office 2019              | 14. Oktober 2025 | SUPPORT-SEITE      |
| Office 2016              | 14. Oktober 2025 | SUPPORT-SEITE      |
| Office 2013              | 11. April 2023   | SUPPORT-SEITE      |
| Office 2010              | 13. Oktober 2020 | SUPPORT-SEITE      |

### **Office-Update**

Gehe in beliebigem Office-Programm auf: [Daten – Konto] zum folgenden Bild:

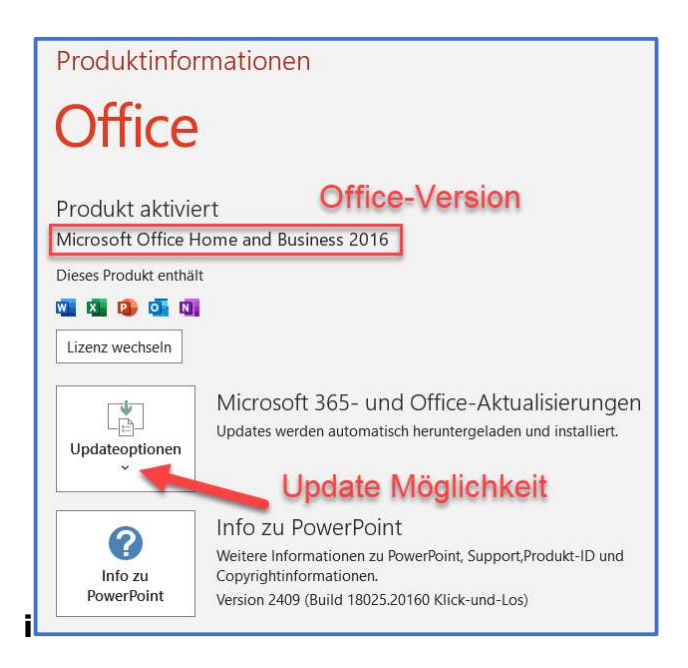

3